# ขั้นตอนการลงทะเบียนเพื่อสมัครสมาชิก Access English

 เปิดเบราเซอร์ Google Chrome พิมพ์ URL : <u>http://accessenglishnow.com/platform</u> จากนั้นคลิกที่ Create account

| Contraction of the second second seco | マ C 🔍 ดับหา 🗘 自 🔸 |
|----------------------------------------------------------------------------------------------------|-------------------|
| Access English                                                                                                    |                   |
| English •                                                                                                    |                   |
| Log in                                                                                                    |                   |
| Email                                                                                                    |                   |
| Password                                                                                                    | Access English    |
| Keep me logged in                                                                                                    | Access English    |
|                                                                                                    |                   |
| Forgot your password? Log in                                                                                                    |                   |
| Don't have an account?                                                                                                    |                   |
| You need to register to use this application                                                                                                    |                   |
| Create account                                                                                                    |                   |

- 2. กรอกข้อมูลส่วนตัว อันประกอบด้วย
  - 2.1 ชื่อ (ภาษาอังกฤษเท่านั้น)
  - 2.2 นามสกุล (ภาษาอังกฤษเท่านั้น)
  - 2.3 Email address
  - 2.4 รหัสผ่าน (Password ให้ใช้ ตัวอักษร A-Z และตัวเลข 0-9) <mark>ไม่รองรับสัญลักษณ์ใดๆ</mark>
  - 2.5 ยืนยัน Password อีกครั้ง
  - 2.6 ใส่รหัสที่ได้รับจากเจ้าหน้าที่ห้องสมุดเพื่อใช้ลงทะเบียน (student code)
    - ตรง Redeem code

#### จากนั้นคลิก Create account

| eccessenglishnow.com/platform |                |
|-------------------------------|----------------|
| Access English                |                |
| English 🔽                     |                |
| Register                      |                |
| First name                    |                |
| Family name                   | Access English |
| Email address                 |                |
| Password                      |                |
| Confirm password              |                |
| Redeem code                   |                |
| Cancel Create account         |                |

#### ตัวอย่างหน้าจอการลงหะเบียน

| ← → C □ accessenglishnow.com/plat | form                  |                | 5 🖓 🔳    |
|-----------------------------------|-----------------------|----------------|----------|
| Access English                    |                       |                | <b>^</b> |
| English •                         |                       |                |          |
| Register                          |                       |                |          |
| oomthip                           |                       |                |          |
| wongsrikaew                       |                       | Access English |          |
| oomthip_oom@hotmail.com           |                       | Access English |          |
|                                   | รหัสพี่ห้องสนุดแอกให้ |                |          |
|                                   | าทธทายงถมุทแงกเท      |                |          |
| AZ5E-LZ57-PLX2-8EFL               |                       |                |          |
|                                   |                       |                |          |
| Cancel Create account             |                       |                |          |

## 3. เมื่อลงทะเบียนเสร็จจะขึ้นชื่อ และนามสกุลที่ลงทะเบียน

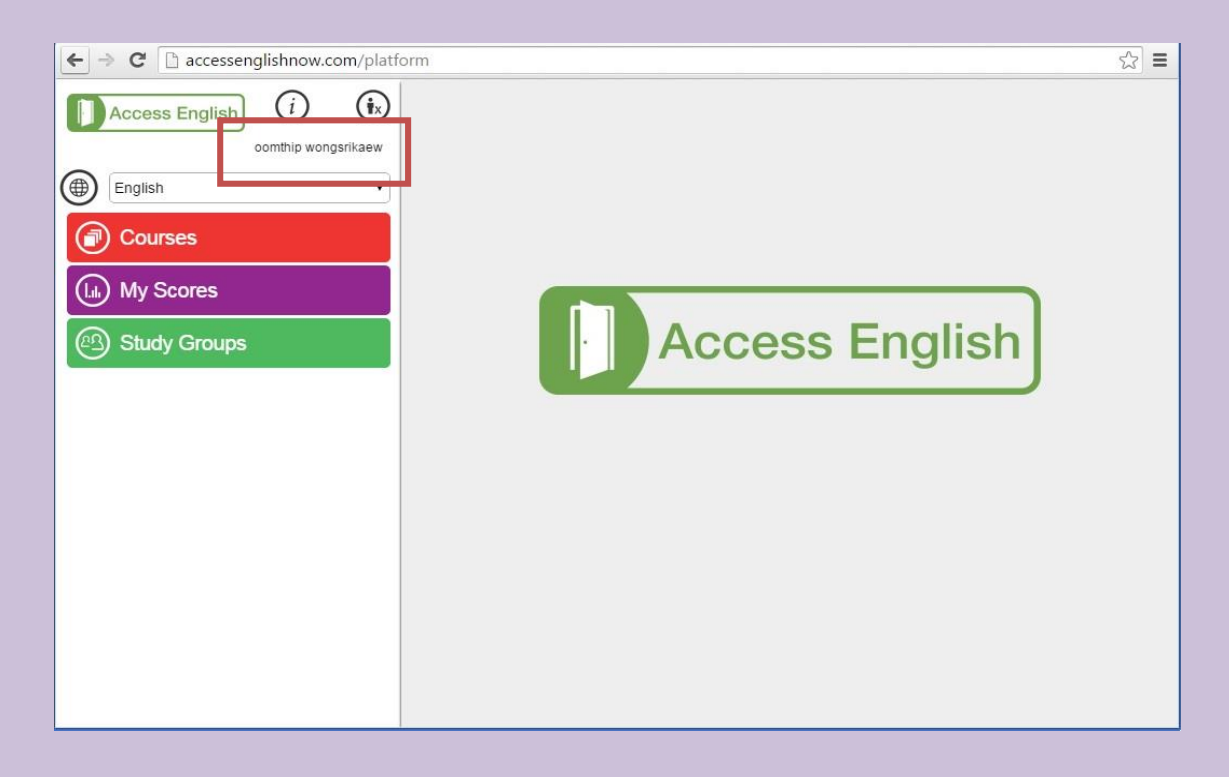

## 4. คลิก Courses จะปรากฏหน้าจอดังนี้ ให้คลิกต่อที่ Connected General English

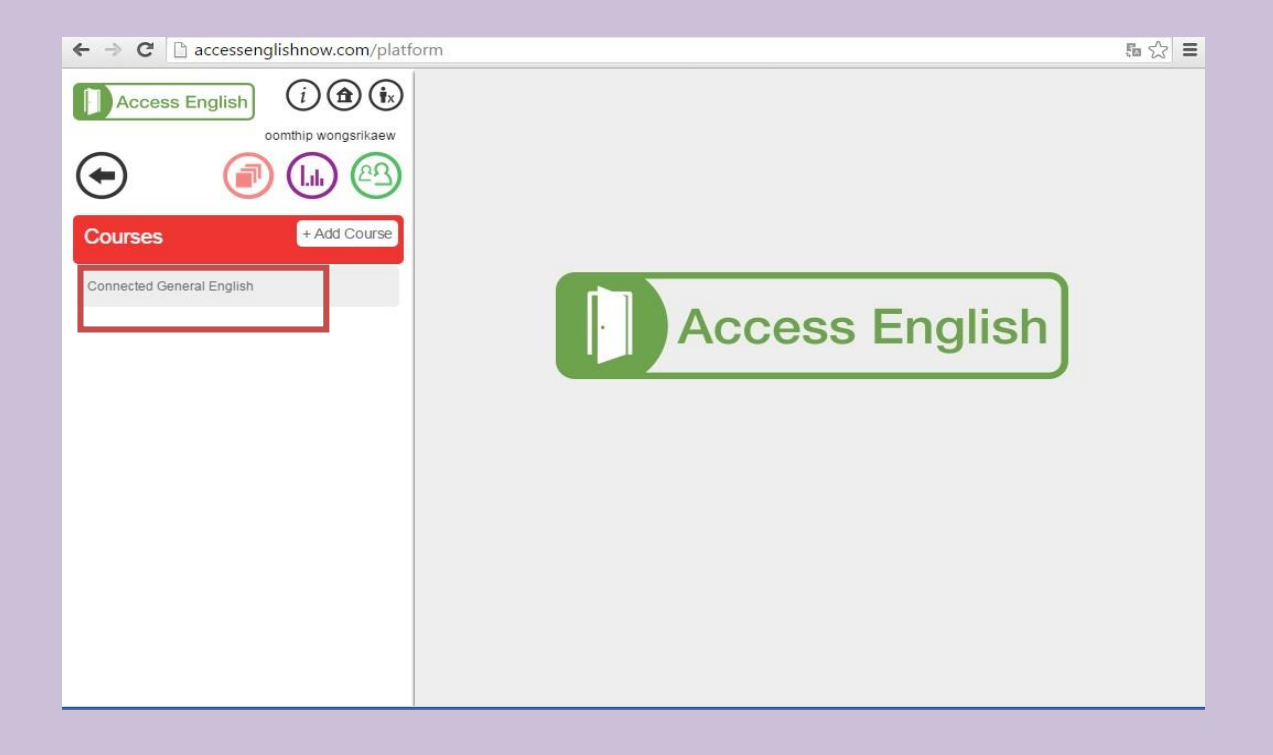

| ← → C 🗋 accessenglishnow.com/platfo | rm                                    | 54 ☆ = |
|-------------------------------------|---------------------------------------|--------|
| Comthip wongsrikaew                 | ผู้เรียนสามารถคลิกดู<br>คะแนนและกลุ่ม | ŕ      |
| Connected General English           |                                       |        |
| Placement Test                      |                                       |        |
| A1 Beginner                         | Access English                        |        |
| A2 Elementary                       |                                       |        |
| B1 Pre-Intermediate                 |                                       |        |
| B2 Intermediate                     |                                       |        |
| B2+ Upper Intermediate              |                                       |        |
| C1 Advanced                         |                                       |        |
|                                     |                                       |        |
|                                     |                                       |        |
|                                     |                                       |        |
|                                     |                                       |        |

## 5. จะปรากฏบทเรียน ผู้ใช้สามารถคลิกเลือกเรียนรู้ภาษาได้ตามอัธยาศัย

#### ตัวอย่างบทเรียน Unit 3

| ← → C 🗋 accessenglishnow.com/platfe          | orm 🔂 🔳                                                                                                    |
|----------------------------------------------|----------------------------------------------------------------------------------------------------|
| Access English                               | B1 Pre-Intermediate                                                                                                  |
| oomthip wongsrikaew                          | Unit 3 Speaking                                                                                                    |
|                                              | Page 1 of 1                                                                                                    |
| Unit 3                                       | Talk about a recent vacation. Read the question. Record<br>your answer. Then submit your answer to your study group. |
| 1 Unit Goals                                 |                                                                                                    |
| 2 Vocabulary                                 | Where did you go? Who did you go with? What did you do? Describe at least one good thing and one bad thing           |
| 3 Dialogue                                   | that happened during the vacation.                                                                                   |
| 4 Pronunciation: Emphasis to Show<br>Concern | Decert wurnelf                                                                                                    |
| 5 Grammar                                    | 00:00 / 00:00                                                                                                    |
| 6 Reading                                    |                                                                                                    |
| 7 Listening                                  | B2 Intermediate                                                                                                    |
| 8 Speaking                                   |                                                                                                    |
| 9 Writing                                    |                                                                                                    |
|                                              |                                                                                                    |

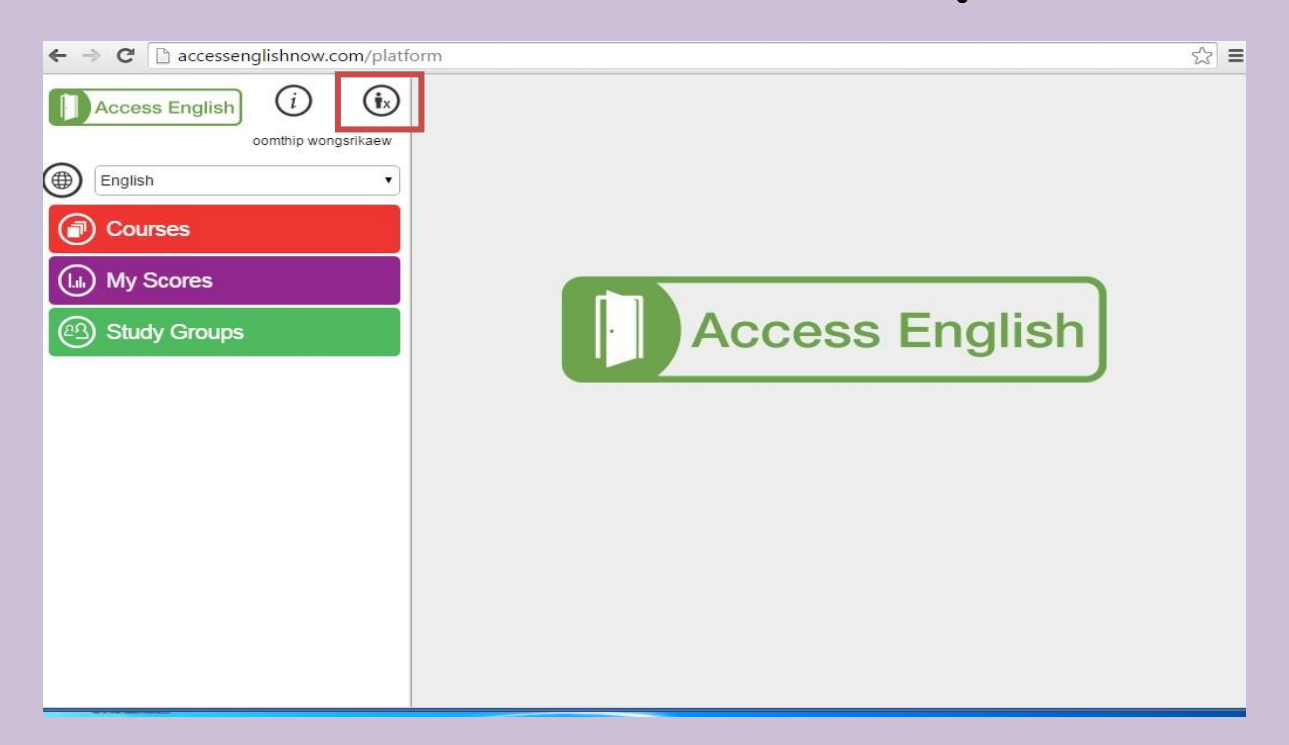

# 6. เมื่อต้องการออกจาก **โปรแกรมฝึกภาษา Access English ให้คลิกที่ รูปคนกากบาท**

## ดลิก **Yes** เพื่อยืนยันการออกจากฐานข้อมูล

| Access English<br>comthip wongsrikaew<br>English<br>Courses<br>(Li) My Scores |                                                                                                    |
|-------------------------------------------------------------------------------|----------------------------------------------------------------------------------------------------|
| Study Groups                                                                  | Are you sure you want to log out?<br>Click Yes to save and log out.<br>Click No to return to the course. |
|                                                                               |                                                                                                    |

#### ♥ C Q คับหา ♦ ③ accessenglishnow.com/platform ☆ 自 🤳 Access English English • Log in Email Password Access English Keep me logged in Log in Forgot your password? Don't have an account? You need to register to use this application ... Create account

# และในการเข้าใช้ครั้งต่อไป ใส่ Email และ Password แล้วคลิก log in